# Nuevas ayudas al CRM (Opcional)

Se ha implementado un nuevo módulo de programa a V5. Provee nuevas funcionalidades a los comerciales, potenciando alguna que ya existía e implementando otras nuevas:

- Clientes Marketing: Controlar clientes potenciales.
- Agenda de Visitas: Controlar las visitas a clientes efectuadas/a efectuar.
- Clientes Provisionales: Que dan de alta directamente los comerciales.

| Gestión Ventas Ayuda Sal | incipal (MP)                                           | ge vimaservic, S.L.U                                                                              |  |  |
|--------------------------|--------------------------------------------------------|---------------------------------------------------------------------------------------------------|--|--|
| Comerciales              | Gestión de Visitas  Buscador de Articulos Presupuestos | Clientes de Marketing<br>Maestro de Visitas<br>Calendario de Visitas                              |  |  |
|                          | /5                                                     | Informes de Visitas<br>Traspaso Cliente Marketing a Provisional<br>Maestro de Cliente Provisional |  |  |

# Flujo de trabajo previsto

Estos serían los pasos típicos en una utilización exhaustiva:

- 1. Se da de alta el cliente de marketing en cuanto se tiene noticia de él por el comercial. Permite tener una base de datos de clientes potenciales que sirvan de base para distintas acciones de marketing.
- 2. Se anota la previsión de la visita a realizar. Se confecciona un calendario de visitas a realizar en función de las posibles acciones comerciales.
- 3. Al realizar la visita se anota en ella el momento y las notas pertinentes. La información resultante documenta el conocimiento de los clientes potenciales que se puede reutilizar en futuras campañas.
- 4. Si se le han de hacer presupuestos se utiliza un cliente Varios cuyos datos se pasan desde el cliente Marketing mediante un botón.
- 5. Se transforma en cliente provisional cuando nos hace el primer pedido y a partir del cliente de Marketing. Los Presupuestos con el cliente Varios se cambian al cliente Definitivo de modo transparente
- Administración lo hace definitivo o fichado para poder confeccionar el pedido o el albarán. Toda la información que se tenía del cliente en su ficha de Cliente Marketing, en sus Visitas, en sus Presupuestos como Varios, etc., queda asignada al cliente definitivo.

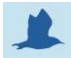

### **Clientes Marketing**

Donde podemos registrar cualquier clase de cliente potencial. El cliente de Marketing se distingue principalmente porque todavía no es un Cliente Fichado.

Existe la posibilidad de transformarlo en Fichado "pulsando solo un botón". Y también es posible dar de alta un Cliente Varios a partir de sus datos, pulsando otro botón. Si hemos de confeccionar un presupuesto a un cliente de Marketing, usaremos como cliente uno de la clase Varios. En la ventana donde se consignan los datos del cliente Varios, se dispone de un botón que traspasa los datos de filiación del cliente Marketing al cliente Varios.

| Clientes de Marketing    |                                                                                                    |                                        |
|--------------------------|----------------------------------------------------------------------------------------------------|----------------------------------------|
| Ficha Fichero Auxiliares | s Utilidades                                                                                                    |                                        |
| Clave: 2 Au<br>Datos     |                                                                                                    |                                        |
| Razón social             |                                                                                                    |                                        |
| Nombre Juan Albero       | ) Casasús Tipo Cliente : RESTO INDUSTRIALES -                                                                                                    | Convertir<br>Cliente de<br>Marketing a |
| Via Los Árboles          | s, 33                                                                                                    | Provisional                            |
| A                        | Encargado: Manuel Aleixandre                                                                                                    |                                        |
| Cod.Postal 46100         | Población Alfafar                                                                                                    |                                        |
| País España              |                                                                                                    |                                        |
| Provincia Valencia       |                                                                                                    |                                        |
|                          |                                                                                                    |                                        |
|                          | Persona Juridica                                                                                                    |                                        |
| Telefonos 963 45 78 3    | 89 74 E-mail                                                                                                    |                                        |
|                          |                                                                                                    |                                        |
| Fax                      | NEU CONTRACTOR OF CONTRACTOR OF |                                        |
| Notas                    |                                                                                                    | 6                                      |
|                          |                                                                                                    |                                        |
|                          |                                                                                                    |                                        |
| Zona Zona 1              |                                                                                                    |                                        |
| 2010 2010 1              |                                                                                                    |                                        |
| Comercial VICENTE P      | EREZ                                                                                                    |                                        |
|                          |                                                                                                    |                                        |

#### Agenda de VISITAS

Permite agendar cualquier evento que preveamos pueda suceder con relación a un cliente cualquiera, ya sea Marketing o Fichado. Para ello se dispone de un Maestro de Visitas donde dar de Alta dichos eventos, que pueden ser a futuro y simplemente para que quede registrada una visita ya efectuada. Aunque la agenda no se abra, en el menú principal del comercial le saldrán los avisos de la Agenda.

El cliente tiene que estar registrado en alguno de los modos posibles: de Marketing o Fichado. Si un cliente de Marketing se transforma en uno Fichado, todas sus Visitas pasan al nuevo cliente Fichado, y además desaparece como tal cliente Marketing. Se supone que un comercial cuando va a visitar a un cliente nuevo ya sabe algún dato de él. Aunque sea solo el nombre y la dirección. Deberá darlo de alta como Cliente Marketing para poder registrar la visita ya efectuada o a realizar en un futuro. En este último caso rellenará la fecha y hora del AVISO en el Maestro de Visitas.

La Agenda de Visitas tiene varias perspectivas. Desde el menú de comerciales, cuando uno de ellos accede a la Agenda, o a los Informes de Visitas, o al mismo Maestro de Visitas, solo tiene acceso a las Visitas que él creó. Si accedemos desde el Maestro de Clientes, solo se verán las relativas a ese cliente. Si se accede desde el Menú Principal, y no se es comercial y se tiene suficiente nivel de confianza, se podrán ver todas las Visitas sin restricción.

| Maestro de Visitas VAL-SUR, S.L.                           |                                                | - 🗆 X |
|------------------------------------------------------------|------------------------------------------------|-------|
| Ficha Fichero Auxiliares Utilidades                        |                                                |       |
| Clave: 1 🙀 Aut                                             |                                                |       |
|                                                            |                                                |       |
|                                                            |                                                |       |
| Comercial: BESSINI                                         | Notas sobre precios de la competencia<br>sdfsf |       |
| Cliente con Ficha 💿 Cliente Marketing 🔿                    |                                                |       |
| Cliente : 1062 M "INDITEC" INGENIERIA Y DISEÑOS TECNICOS   |                                                |       |
|                                                            |                                                |       |
| Visita Realizada: Si 🍥 No 🔘                                |                                                |       |
| Ferba Visita: 18/11/2015 V Hora Visita: 17:17:29 Dealizada | Notas sobre personas en el cliente             |       |
|                                                            | sfdsf                                          |       |
| Motivo Visita: Motivo 1                                    |                                                |       |
|                                                            |                                                |       |
| Grado Consecución: Grado 1                                 |                                                |       |
| Motivos No Compra: Motivo no compra1                       |                                                |       |
|                                                            | Notas Varias                                   |       |
| Fecha Aviso: 19/11/2015 🔻 Hora Aviso: 6:00:01 🚔            | asdfadsf                                       |       |
|                                                            |                                                |       |
|                                                            |                                                |       |
|                                                            |                                                | 6     |
|                                                            |                                                |       |
|                                                            |                                                |       |
|                                                            |                                                |       |

|        | ome   | ercia  | les     |        | -          |        |         | VA   | L-SUR, S.L. | de la serie de la serie de la serie de la serie de la serie de la serie de la serie de la serie de la serie de |               |              |         |        |         | - <b>•</b> X |
|--------|-------|--------|---------|--------|------------|--------|---------|------|-------------|----------------------------------------------------------------------------------------------------|---------------|--------------|---------|--------|---------|--------------|
| Fich   | а     | Fich   | ero     | Aux    | iliares    | Ut     | ilidade | es.  |             |                                                                                                    |               |              |         |        |         |              |
| Clav   | e:    | 6      |         | 40     |            |        | Obsol   | leto |             |                                                                                                    |               |              |         |        |         |              |
| -      | 1     |        |         |        |            |        |         |      |             |                                                                                                    |               |              |         |        |         |              |
| Gene   | eral  | Cor    | ntacto  | os C   | alend      | ario V | isitas  | _    |             | 1                                                                                                    | 1             |              |         | 1      | 1       |              |
|        |       |        |         |        |            |        |         |      | lunes       | martes                                                                                                    | miercoles     | jueves       | viernes | sabado | domingo |              |
|        |       |        |         |        |            |        |         | -    | UZ NOV      | 3                                                                                                    | 4             | 3            | 0       | /      | 0       | 5            |
|        |       | r      | novier  | nbre   | 2015       |        |         | 2    |             |                                                                                                    |               |              |         |        |         |              |
|        | lu .  | ma     | mi      | ju     | vi         | sá     | do      | 00   |             |                                                                                                    |               |              |         |        |         |              |
|        | 2     | 3      | 4       | 5      | 6          | 7      | 8       | V0   |             |                                                                                                    |               |              |         |        |         |              |
|        | 9     | 10     | 11      | 12     | 13         | 14     | 15      |      |             | _                                                                                                    |               | -            |         |        | -       |              |
| 1      | 6     | 17     | 18      | 19     | 20         | 21     | 22      |      | 9           | 10                                                                                                    | 11            | 12           | 13      | 14     | 15      |              |
| 2      | 13    | 24     | 25      | 26     | 27         | 28     | 29      | 9    |             |                                                                                                    |               |              |         |        |         |              |
|        | 50    |        |         |        |            |        |         | 15   |             |                                                                                                    |               |              |         |        |         |              |
|        |       |        | distant | have a | 0015       |        | -       | Nou  |             |                                                                                                    |               |              |         |        |         |              |
|        |       | ma     | mi      | iu iu  | 2015<br>Vi | cá     | do      |      |             |                                                                                                    |               |              |         |        |         |              |
| -      |       | 1      | 2       | 3      | 4          | 5      | 6       |      | 16          | 17                                                                                                    | 18            | 19           | 20      | 21     | 22      |              |
|        | 7     | 8      | 9       | 10     | 11         | 12     | 13      | E    |             |                                                                                                    | (12:00 NDITE( | 06:00 NDITE( |         | 1      |         |              |
| 1      | 4     | 15     | 16      | 17     | 18         | 19     | 20      | +2   |             |                                                                                                    |               |              |         |        |         |              |
| 2      | 21    | 22     | 23      | 24     | 25         | 26     | 27      | 2 no |             |                                                                                                    |               |              |         |        |         |              |
| 2      | 18    | 29     | 30      | 31     |            |        |         | No.  |             |                                                                                                    |               |              |         |        |         |              |
|        |       |        |         |        |            |        | _       |      | 23          | 24                                                                                                    | 25            | 26           | 27      | 28     | 29      |              |
|        |       |        | ene     | ro 20  | 16         |        |         | N    |             |                                                                                                    |               |              |         |        |         | 6            |
|        | u s   | ma     | mi      | ju     | Vi         | sà     | do      | 3 -  |             |                                                                                                    |               |              |         |        |         |              |
|        | 4     | 5      | 6       | 7      | 1          | 4      | 10      | u 62 |             |                                                                                                    |               |              |         |        |         |              |
|        | 1     | 12     | 13      | 14     | 15         | 16     | 17      | VO   |             |                                                                                                    |               |              |         |        |         |              |
|        | 8     | 19     | 20      | 21     | 22         | 23     | 24      |      | 30          | 01 dic                                                                                                    | 2             | 3            | 4       | 5      | 6       |              |
| 2      | 25    | 26     | 27      | 28     | 29         | 30     | 31      | w    |             |                                                                                                    | -             |              |         |        | -       |              |
|        | 1     | 2      | 3       | 4      | 5          | 6      | 7       | 0 no |             |                                                                                                    |               |              |         |        |         |              |
|        |       |        |         |        |            |        |         | 1    |             |                                                                                                    |               |              |         |        |         |              |
|        |       |        |         |        |            |        |         | 6 di |             |                                                                                                    |               |              |         |        |         |              |
| Laters |       | inn ci | neter   | **     |            |        |         | 0    |             |                                                                                                    |               |              |         |        |         |              |
| Edicio | TETIC | na el  | usten   | ile.   |            |        |         |      |             |                                                                                                    |               |              |         |        |         |              |

Se muestra el aspecto de la agenda de visitas en el Maestro de Comerciales:

Haciendo doble clic en el evento se muestra la ficha de la Visita. El evento se puede cambiar de sitio (Fecha u Hora) arrastrándolo. Se puede dar de alta una visita pulsando el botón derecho del ratón sobre la superficie del calendario.

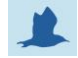

### **Informes de VISITAS**

Permite listar las Visitas seleccionando por los distintos criterios posibles: Comercial, Cliente de Marketing, Cliente Fichado, entre fechas de visita, entre fechas de aviso, y según propiedades de la visita o contenidos de las Notas que en ella hayan.

| Corr<br>C | liente:<br>Desde<br>Fecha:<br>Desde<br>Aviso: | (A)<br>(A)<br>Limpiar sel | C Mark             | ceting   | Motivo:<br>Consecució<br>No Compra:<br>De marketing:<br>SI © NO | ف<br>ف<br>آف<br>آف | Ma<br>Ma<br>Pendientes:<br>◯ SI ◯ NO | <ul> <li>Todo</li> </ul> | Ejecuta<br>Conteniend<br>Notas Preso<br>Notas Vitas Vitas | o en:<br>cios:<br>onas:<br>arias: | ×             |            |
|-----------|-----------------------------------------------|---------------------------|--------------------|----------|-----------------------------------------------------------------|--------------------|--------------------------------------|--------------------------|----------------------------------------------------------------------------------------------------|-----------------------------------|---------------|------------|
| 2         | Fecha                                         | Hora Comercial            | Nombre             | Realizar | ta Nº Cliente                                                   | Nombre             |                                      | De Marketing             | Aviso fecha                                                                                                    | Aviso Hora                        | Motivo Visita | Consecució |
|           | 18/11/2015                                    | 17:17 6                   | BESSINI            | V        | 1062                                                            | "INDITEC           | "INGENIERIA Y DI                     |                          | 18/11/2015                                                                                                    | 6:00                              | Motivo Visita | Grado 1    |
| 2         | 15/12/2015                                    | 18:09 6                   | BESSINI            |          | 1062                                                            | INDITEC            | INGENIERIA Y DI                      |                          | 18/11/2015                                                                                                    | 0:00                              |               |            |
| 3         | 05/01/2016                                    | 16:14 3                   | JOSE MANUEL GUIJAF |          | 1                                                               | Juan Car           | los Beltran Roca                     |                          | 07/12/2015                                                                                                    | 16:13                             | Motivo1       | Grado 1    |
|           |                                               |                           |                    |          |                                                                 |                    |                                      |                          |                                                                                                    |                                   |               |            |

Cuando precisemos seleccionar por fechas, aparte de clicar el campo de verificación que deseamos tal cosa, y poner las fechas inicial y final del periodo a seleccionar, podemos clicar el botón señalado en el gráfico inferior, que nos da posibilidades de selección de fechas más rápidas. Por ejemplo: "Uno +-" que nos tomará el mes anterior, el actual y el próximo.

|                 | a de visitas   |        |                |         |    |
|-----------------|----------------|--------|----------------|---------|----|
| Comercial:      | <i>#</i>       |        |                | ]       | -1 |
| Cliente:        | <i>P</i>       |        | 🗖 Ma           | rketing |    |
| Desde<br>Fecha: | 01/10/2015 🗐 🔻 | Hasta: | 31/12/2015 🔲 🗸 | •       |    |

Si hacemos doble clic en alguna de las líneas que se muestren, se nos presentará el formulario de la Visita seleccionada.

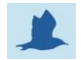

### **Cliente Provisional**

Provee la posibilidad de que el Comercial dé de Alta un cliente él mismo. Al darlo de alta como provisional no se permite que se le graben documentos comerciales: presupuestos, pedidos, albaranes, etc. Solo lo puede transformar en clientes Fichado o definitivo alguien que no sea comercial y de suficiente grado de confianza. Para ello en el Maestro de Clientes los editará consignando los datos que falten para considerar al cliente como definitivo o "no provisional". Una vez rellenados dichos datos desmarcará la casilla "Provisional". Los usuario que cumplan esta condición, recibirán avisos en su menú principal de la existencia de Clientes Provisionales pendientes de convertir en definitivos.

Un Cliente Provisional se puede dar de Alta de dos formas:

- Directamente en su Maestro, en el menú Comerciales / Gestión Visitas / Clientes Provisionales
- Mediante la utilidad que transforma un Cliente Marketing en uno Provisional., en el menú Comerciales / Gestión Visitas / Traspasar Cliente Marketing a Cliente Provisional

El Cliente Provisional en realidad es un cliente fichado pero con funciones restringidas, hasta que cambie al estado "Fichado", desmarcando la casilla "Provisional" del Maestro de Clientes. Tanto es así que cuando se crea ya toma un número de Cliente Fichado. Por ello solo se debe dar de alta como tal cuando se tenga por seguro un pedido real que justifique "ocupar" un nº de cliente.

En la opción de Altas de Clientes Provisional, no solo se puede realizar esta operación, si no también consultar clientes Fichados, pero solo los datos de cuando era Provisional.

| Clientes Prov   | sional VAL-SUR, S.L.                                     |               | , i        |
|-----------------|----------------------------------------------------------|---------------|------------|
| Ficha Fichero   | Auxiliares Utilidades                                    |               |            |
| Clave: 2800     | Aut Obsoleto                                             |               |            |
| General Condici | ones de Pago y Facturación   Observaciones   Co          | merciales     |            |
| Razón social    |                                                          | Dirección Pos | stal       |
| Nombre          | MUEBLES GANDÍA                                           | Nombre        |            |
|                 | 1                                                        |               |            |
| Via             | La saror, 40                                             | Via           |            |
| Cod.Postal      | 46700 Población GANDÍA                                   | Cod.Postal    | Población  |
| País            | España 🔻                                                 | País          | España 🔻   |
| Provincia       | Valencia 🔹                                               | Provincia     | Valencia 🔹 |
|                 |                                                          | Dirección Ent | tregas     |
| Clase Nit       | Es un CIF/NIF  Cit/Nif b96941356 Persona Persona Persona | idica Vombre  |            |
| Teléfonos       | 963 17 89 56                                             |               |            |
|                 | correo@mueblesgand                                       | dia.es Via    |            |
| Fax             | Web                                                      |               |            |
| Tax             |                                                          | Cod.Postal    | Población  |
| Notas           |                                                          | País          | España     |
|                 |                                                          | Provincia     | Valencia   |
|                 |                                                          |               |            |

| Clientes Provisional                      | VAL-SUR, S.L.                                                                                                    |
|-------------------------------------------|----------------------------------------------------------------------------------------------------|
| Ficha Fichero Auxiliares Utilidades       |                                                                                                    |
| Clave: 2800 Aut Obsoleto                  |                                                                                                    |
| General Condiciones de Pago y Facturación | Observaciones Comerciales                                                                                                    |
| c                                         | Forma de cobro:       G11       Giro a 11 días ff.         Días de pago fijos:       10       20       30         C.C.C       2100       5688       11       0200012638         Iban       ES78       2100       5688       1102       0001 |
| c                                         | Condiciones de Facturación<br>Periodicidad: Diaria<br>Copias Factura para el cliente : 1<br>Albaranes valorados : Sin Valorar<br>Modo Envio Factura : Papel y por Email                                                                     |

| Clientes Provisional VAL-SUR, S.L.                                  |                                 |
|---------------------------------------------------------------------|---------------------------------|
| Ficha Fichero Auxiliares Utilidades                                 |                                 |
| Clave: 2800 Aut Obsoleto                                            |                                 |
| General Condiciones de Pago y Eachtración Observaciones Comerciales |                                 |
| Desde Hasta                                                         | Desde Hasta                     |
| Horario de Visita: 0:00 🚔 0:00 🚔                                    | Horario Descarga: 0:00 🚔 0:00 🚔 |
| Comprador 1                                                         | Comprador 2                     |
| Nombre                                                              | Nombre                          |
| Telefono                                                            | Telefono                        |
| Email                                                               | Email                           |
| Movil                                                               | Movil                           |
| Comprador 3                                                         | Comprador 4                     |
| Nombre                                                              | Nombre                          |
| Telefono                                                            | Telefono                        |
| Email                                                               | Email                           |
| Movil                                                               | Movil                           |
| Técnico 1                                                           | Técnico 2                       |
| Nombre                                                              | Nombre                          |
| Telefono                                                            | Telefono                        |
| Email                                                               | Email                           |
| Movil                                                               | Movil                           |
| Técnico 2                                                           | Térrico 4                       |
|                                                                     |                                 |
| Nombre                                                              | Nombre                          |
|                                                                     | Emil                            |
| Movil                                                               | Mavil                           |
| PIUVII                                                              | PIUVI                           |

## Acerca de la seguridad con relación a los COMERCIALES

Cuando un usuario es un comercial se deberá consignar en el Maestro de Comerciales qué usuario es. Cuando un usuario entra en el programa, si se detecta que es un comercial, se le presenta el menú de comerciales en vez del menú general.

Si accediera por "escritorio remoto" de Windows accedería a un escritorio especial donde entraría directamente a su menú de comercial.

Si accede a la Gestión de Visitas, solo tendrá acceso a aquellas visitas que le pertenezcan. Las que él mismo creó. Al igual que si lo hace a los Clientes Provisionales. De forma y manera que solo accede a información relativa a los clientes que tiene asignados.

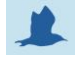